1. Si lo es la primera vez que paga por este medio Inscríbase en **ww.registro.pse.com.co** 

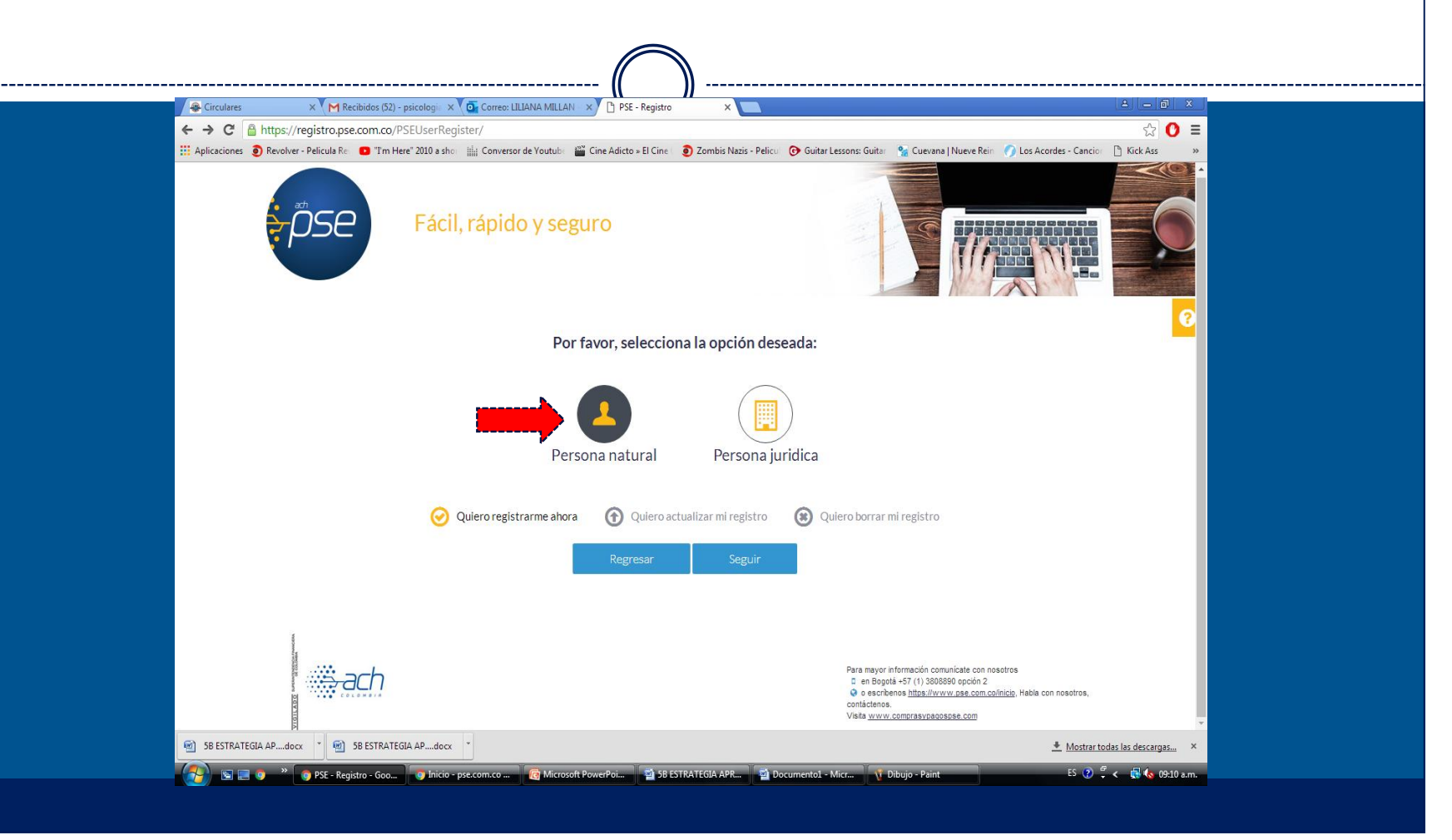

2. Ingrese a la página del Colegio ,ingreso por el botón pse www.Colegiobilinguesangabrielarcangel.edu.co

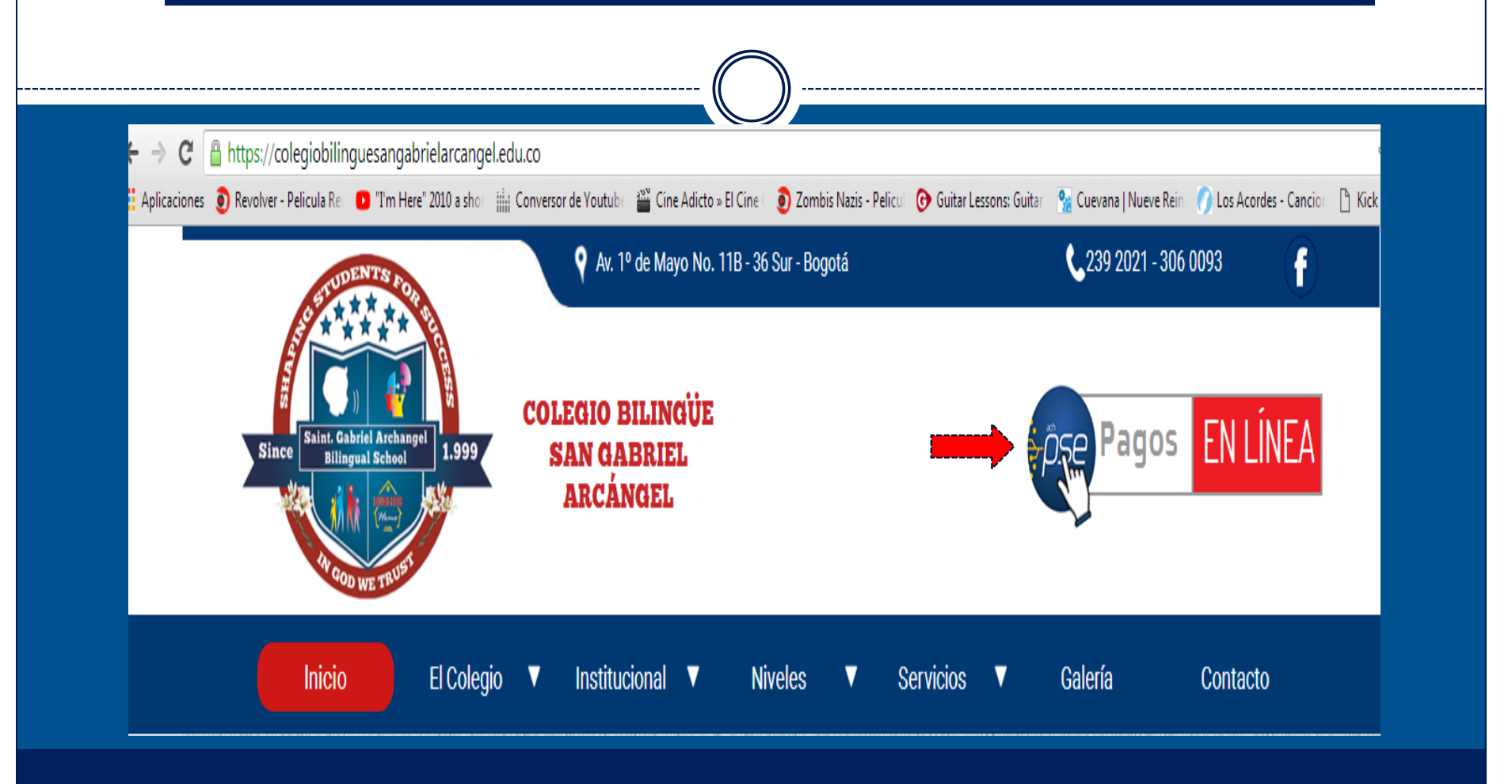

# 3. Digite el código del estudiante, valor a pagar y mes de pensión.

#### Pago de recibos y facturas

COL BILINGUE SAN GABRIEL ARCANGEL

| Nombre del convenio                           | Cédula   | Dirección                           | Ciudad                                               |  |  |
|-----------------------------------------------|----------|-------------------------------------|------------------------------------------------------|--|--|
| COL BILINGUE SAN GABRIEL ARCANGEL             | 52195615 | KR 12 C 18 59 SUR                   | BOGOTA                                               |  |  |
|                                               |          | Lo                                  | s datos marcados con un asterisco (*) son requeridos |  |  |
| CODIGO DEL ESTUDIANTE* 🚯                      |          | Confirmar CODIGO DEL ESTUDIANTE* () |                                                      |  |  |
| x0000000X                                     |          | 2000000                             |                                                      |  |  |
| Valor a pagar* 🚯                              |          |                                     |                                                      |  |  |
| 362.100,00                                    |          |                                     |                                                      |  |  |
| Descripción (opcional, máximo 100 caracteres) |          |                                     |                                                      |  |  |
| PENSIÓN ABRIL 2020                            |          |                                     |                                                      |  |  |
|                                               |          |                                     |                                                      |  |  |

3. En métodos de pago, seleccione PSE, en tipo de persona elija persona natural, en Banco seleccione su Banco y digite el correo y celular registrados en la inscripción previa que realizó en PSE

| Descripción del pago: PENSION ABRIL 2020                                               |               | · · · · · · · · · · · · · · · · · · ·                    |                                                                                                    |                                                                              |
|----------------------------------------------------------------------------------------|---------------|----------------------------------------------------------|----------------------------------------------------------------------------------------------------|------------------------------------------------------------------------------|
| Valor a pagar <b>\$362.100,00</b>                                                      |               |                                                          |                                                                                                    |                                                                              |
| Medio de pago *                                                                        |               |                                                          |                                                                                                    |                                                                              |
| PSE                                                                                    | •             | Para el caso de<br>ahorros(PSE), es<br>financiera claves | transacciones con cargo a cuentas<br>s necesario que el titular de la cuen<br>s y autorizacion para realizar operac | corrientes y/o de<br>ta solicite en su entidad<br>iones a través de internet |
| Seleccionar una opción<br>Banco Caja Social - Personas<br>Banco Caja Social - Empresas |               |                                                          |                                                                                                    |                                                                              |
| PSE<br>Seleccione el tipo de persona y el banco por el cual desea ele                  | ctuar er pago |                                                          |                                                                                                    |                                                                              |
| Tipo de persona                                                                        |               |                                                          |                                                                                                    |                                                                              |
| Persona natural Persona jurídio                                                        | ca            |                                                          |                                                                                                    |                                                                              |
| Banco *                                                                                |               |                                                          |                                                                                                    |                                                                              |
| Seleccionar una opción                                                                 | v             |                                                          |                                                                                                    |                                                                              |
|                                                                                        |               |                                                          |                                                                                                    |                                                                              |
|                                                                                        |               |                                                          |                                                                                                    |                                                                              |
| Información para recibir notificación de pago *                                        |               |                                                          |                                                                                                    |                                                                              |

3. Valide que la información sea correcta y de click en el botón pagar. Al correo digitado llega el soporte de pago que puede reenviar al colegio al correo

soniarojas@colegiobilinguesangabrielarcangel.edu.co como soporte

| Nombre del convenio               | Códula            |               | Dirección                | Ciudad    |              |   |
|-----------------------------------|-------------------|---------------|--------------------------|-----------|--------------|---|
|                                   | Ceulia            |               |                          | Ciuudu    |              |   |
| COL BILINGUE SAN GABRIEL ARCANGEL | 52195615          |               | KR 12 C 18 59 SUR        | BOGOTA    |              |   |
| Medio de pago                     |                   |               |                          |           |              |   |
|                                   |                   | Banco:        | BANCO BBVA COLOMBIA S.A. |           |              |   |
|                                   | Tip               | o de persona: | Persona natural          |           |              |   |
|                                   |                   |               |                          |           |              |   |
|                                   |                   |               |                          |           |              |   |
| Resumen de nado                   |                   |               |                          |           |              |   |
| CODIG                             | o del estudiante: | XXXX          |                          |           |              |   |
|                                   | Email:            | XXXX          | @hotmail.com             |           |              |   |
|                                   | Celular:          | XXXX          |                          |           |              |   |
|                                   | Descripción:      | PENSIÓN ABRIL | 2020                     |           |              |   |
|                                   | Valor:            | \$362.100,00  |                          |           |              |   |
|                                   |                   |               |                          |           |              |   |
|                                   |                   |               |                          | Volver Ca | ancelar Paga | r |